# 改正道路交通法施行規則で変わる対応 ~ANDPADの報告機能を活用~

ANDPAD操作マニュアル

ANDPAD

株式会社アンドパッド

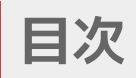

| 01. | 報告機能カスタマイズの操作 ※管理者向け          | P0 3 |
|-----|-------------------------------|------|
| 02. | 報告の上げ方 ブラウザ編 ※現場向け ・・・・・・・・   | P0 5 |
| 03. | 報告の上げ方 Android編 ※現場向け・・・・・・・・ | P0 7 |
| 04. | 報告の上げ方 iOS用編 ※現場向け            | P0 8 |
| 05. | 報告の確認方法 ※管理者向け                | P09  |

## 01.報告機能カスタマイズの操作 ※管理者向け

◎ 🚺 照井大介 (株式会... 個人設定 ?)

### **ANDPAD**

| 三 FI ANDPAD 🔍 🕬                     | 案件を検索                                                                                                    |                                                                | <u> </u> 「照井大介(株式会社アンド… 個人設定 ?                     |
|-------------------------------------|----------------------------------------------------------------------------------------------------|----------------------------------------------------------------|----------------------------------------------------|
| 案件                                  | ANDPADからのお知らせ 【重要】Internet Explore                                                                           | er 11 サポート終了のお知らせ(2022年                                        | 6月15日) 全て見る ×                                      |
| 工程<br>報告<br>お知らせの配信                 | <ul> <li>○ 報告</li> <li>● 案件作成</li> <li>● 案件カンタン作成</li> </ul>                                                 |                                                                | ☑ カスタマーサポート                                        |
| 設定<br>四人設定<br>自社設定                  | <ul> <li>会社からのお知らせ 未読1件 全て見る</li> <li>● 置置 「株式会社アンドパッドガス」が</li> <li>ら「トラブル防止策」のお知らせがあります<br/>5ヶ月台</li> </ul> | <b>邊知</b> : :<br>未読の通知はありません。                                  | 全て発る                                               |
| メンバー設定                              | 直近の案件 0                                                                                                    |                                                                | 全ての参加案件                                            |
| マイルストーン [2]                         |                                                                                                    | 進行中の案件はありません                                                   |                                                    |
| 会社からのお知らせ <u>1</u><br>ANDPADからのお知らせ | 利用規約 ANDPADガムド プライバシーボリシー (C) 2020-Present ANDPAD Inc. This information is c<br>relied on by any 3rd party.  | <u>ANDPADからのお知らせ</u><br>confidential and was prepared by ANDP/ | AD Inc. for the use of our client. It is not to be |

#### ■自社設定画面を開く

①トップ画面から「設定」>「自社設定」
 をクリック
 ※会社権限「会社管理者」のみ選択可能

### ■新しく報告種別を追加

- ①「マスター」をクリック
- ②「報告」をクリック
- ③「報告種別を追加」をクリック

| 個人設定 🗙 🗎  | 案件情報          |     | ↓↓↓個社別↓↓↓      | Ξ        |  |
|-----------|---------------|-----|----------------|----------|--|
| プロフィール情報  | 案件ラベル         |     | ★実績報告          | Ξ        |  |
| 通知        | メンバーラベル       |     | ★ <g>KY活動</g>  | Ξ        |  |
| セキュリティ情報  | 店舗            |     | ★ <g>作業報告</g>  | Ξ        |  |
| 自社設定      | 担当役割          |     | ★ <g> KY報告</g> | Ξ        |  |
| 自社情報      | 2             |     | ★発注設備以外の設備     | Ξ        |  |
|           | シストーン         | >   | ★内智設備          | $\equiv$ |  |
|           | <sup>報告</sup> | >   | ★現場住業明細        | $\equiv$ |  |
| マスター      | 取引先           |     | 進行報告           | $\equiv$ |  |
| テンプレート    | メンバー権限        |     | 完了報告           | $\equiv$ |  |
| 施工管理      |               |     | *東東前報告         | $\equiv$ |  |
| データインボート  |               | - 6 | 3 連後報告         | Ξ        |  |
| データエクスボート |               |     |                |          |  |
| 料金プラン     |               |     | 報告種別を追加        |          |  |

= ANDPAD 🔤

| ▼項目名 ※ 100文字以内 | 確認者名           | × |
|----------------|----------------|---|
| 回答形式           | ▼ テキスト (複数行)   |   |
| 必須             | 3              |   |
| ▼項目名 ※ 100文字以内 | 酒気帯びの有無        | × |
| 回答形式           | ▼ 597          |   |
|                | 選択项目 × 100交半以内 |   |
|                | 有              | × |
|                |                | × |
|                | 追加する           |   |
|                | . 62           |   |

#### ■報告種別の項目追加

①分かりやすい報告種別名を入力②回答形式

- ・自由に記述したい場合は「テキスト」選択
- ・選択式にしたい場合は「ラジオ」を選択し、 選択項目を記載(「有」「無」など)

③回答必須の項目はチェック入れる

- ④「回答項目を追加」で項目追加可能
- ⑤「保存する」ボタンをクリックし作成完了 <u>※次ページで酒気帯び確認のために必要な項目を</u> <u>ご紹介</u>

# 01.酒気帯び確認のために必要な項目 ※管理者向け FANDPAD

× =

| 案件情報    |                  |                       |                                     |     |
|---------|------------------|-----------------------|-------------------------------------|-----|
| 案件ラベル   |                  | 報告種別名 ※ 10文字以内        | 酒気帯び有無の記録                           |     |
| メンバーラベル |                  |                       |                                     |     |
| 店舗      | ->               | 回答項目                  |                                     |     |
| 担当役割    | $\rightarrow$ (1 | ✓項目名 ※ 100文字以内        | 確認者名                                | × = |
| 休日      |                  | 回答形式                  | ▼ テキスト (1行)                         |     |
| マイルストーン |                  | 必須                    | <ul> <li>必須</li> </ul>              |     |
| 報告      | >                |                       |                                     |     |
| 業種      | -, (2            | •項目名 ※ 100文字以内        | 運転者                                 | × = |
| 取引先     |                  | 回答形式                  | ▼ テキスト (1行)                         |     |
| メンバー権限  |                  | 必須                    | ■ 必須                                |     |
|         |                  |                       |                                     |     |
|         |                  |                       |                                     |     |
|         | 3                | •項目名 ※ 100文字以内        | 自動車登録番号又は識別できる記号、番号等                | × = |
|         | 3                | 項目名 ※ 100文字以内<br>回答形式 | 自動車登録番号又は識別できる記号、番号等<br>▼ テキスト (1行) | × = |

確認の日付

■ 必須

案件情報

成約確度

顧客ラング

案案メ店担休マ報業

取

4 項目名 ※ 100文字

#### ■酒気帯び確認のために必要項目を追加

- ①「確認者名」 ※テキストorチェックボックス
- ②「**運転者**」 ※テキストorチェックボックス
- ③「自動車登録番号又は識別できる記号/番号等」
  - ※テキスト1行

- 案件ラベル 回答形式 ▼ 日付 案件ラベル (ボード) 📕 必須 必須 メンバーラベル 確認の日時 × = 5 店舗 回答形式 ▼ 時刻 担当役割 必須 休日 必須 マイルストー 確認方法 ※「対面でない場合」は次項目に具体的方法を記載 6 項目名 ※ × = 報告 回答形式 引合状況 谱祝速日 × 100 失注種別 アルコール検知器の使用 失注理由 対面でない場合 反響種別 反響元 追加する
- ④「確認の日付」 ※日付
- ⑤「確認の日時」 ※時刻
- ⑥「確認方法」 ※ラジオ
- ※「対面でない場合」は次項目に具体的方法を記載
  - └⑦「アルコール検知器の使用」
  - └⑧「対面でない場合」

| > 回答形式            | ▼ テキスト (複数行)   |     |
|-------------------|----------------|-----|
| >                 |                |     |
| > 10              |                |     |
| > • 項目名 ※ 100文字以内 | 酒気帯びの有無        | × = |
| >回答形式             | ▼ ラジオ          |     |
| >                 | 選択項目 × 100文字以内 |     |
| ->                | 有              | ×   |
| >                 |                |     |
| >                 |                |     |
| >                 | 追加する           |     |
| 100               | 一必須            |     |
| (11)              |                |     |
| →項目名 ※ 100文字以内    | 指示事項           | × = |
| 同答形式              | ▼ 〒キスト (複数行)   |     |

| ⑨「 <b>具体的方法</b> 」 | ※テキスト(複数行) |
|-------------------|------------|
| ⑩「酒気帯びの有無」        | ※ラジオ       |
| ⑪「 <b>指示事項</b> 」  | ※テキスト(複数行) |

| ⑩「その他必要な事項」 | ※テキスト(複数行) |
|-------------|------------|
|-------------|------------|

| マイルストーン | 12 項目名 ※ 100文字以内  | その他必要な事項      | × = |
|---------|-------------------|---------------|-----|
| 報告      | DATE:             |               |     |
| 引合状况    | 回合形式              | ▼ テ+人下 (根図(T) |     |
| 失注種別    | 必須                | 必須            |     |
| 失注理由    | *追加できる項目上限は50件です。 |               |     |
| 反審種別    | 回答項目を追加           |               |     |
| 反響元     |                   |               |     |
| 成約確度    |                   | キャンセル保存する     |     |
| 顧客ランク   |                   |               |     |

)

## 02.報告の上げ方 ブラウザ編 1/2 ※現場向け

**ANDPAD** 

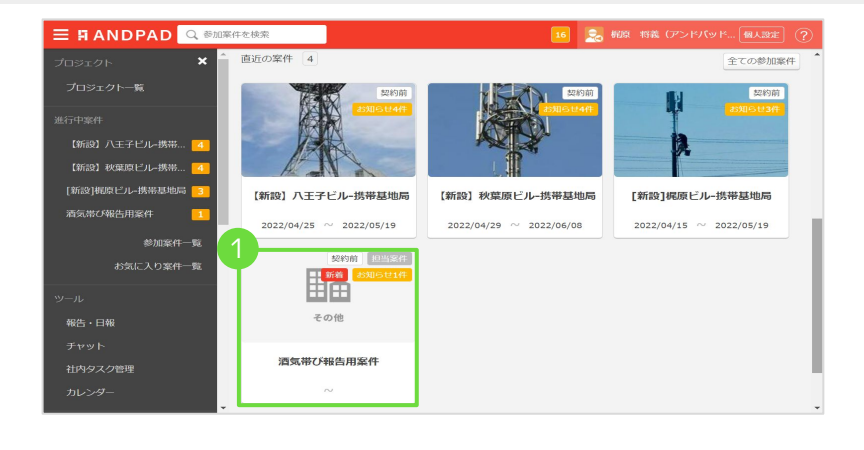

| ①トップページから | 「酒気帯び報告用案件」 |
|-----------|-------------|
| をクリック     |             |

| ②案件トップ/ | ページで <b>「報告</b> | 」をクリック |
|---------|-----------------|--------|
|---------|-----------------|--------|

| ③報告画面、右上の | 「報告を追加」 | をクリ | ーック |
|-----------|---------|-----|-----|
|-----------|---------|-----|-----|

④報告種別「**酒気帯び有無の記録」**を選択

| 🗏 🛱 ANDPAD 🔍                | 参加案件を検索 16 💂 桁段 将義(アンドパッド… 個人認定  |
|-----------------------------|----------------------------------|
| 契約前 アンドパッド電気通信<br>酒気帯び報告用案件 | ☆ 状態を変更する ▼ 契約前 変更               |
| 概要 マイルストーン                  | 工程 社内タスク 写真 黒板 2 報告 検査 メンバー 社内メモ |
| チャット 旧工程表はこち                | ž                                |
| お知らせ 1                      | 全て見る                             |
| ★ 案件への招待                    | 酒気帯び報告用条件機師(8031603)に招待されました 6日  |
| 詳細情報<br>案件情報                | プリント出力<br>編集する                   |
| 案件名                         | 酒気帯び報告用案件                        |
| 案件フロー                       | 契約前                              |
| 案件種別                        | その他                              |
| 営業                          | 梶原 将義(アンドパッド電気通信)                |
| 案件作成者                       | 梶原 将義                            |
| 案件作成日                       | 2022/05/12 10:28                 |

| E 🖪 ANDPAD 🧧                | 、参加案件     | 中を検索              |       |    |                   |       |       | 16     | 🔜 सम्रह १ |        |        |    |
|-----------------------------|-----------|-------------------|-------|----|-------------------|-------|-------|--------|-----------|--------|--------|----|
| 契約前 アンドパッド電気通信<br>酒気帯び報告用案件 | 습         |                   |       |    |                   |       |       |        | 祆想        | 数を変更する | ▼ 契約前  | 変更 |
| 概要 マイルストーン                  | 工程        | 社内タスク             | 写真    | 黒板 | 資料                | 報告    | 検査    | メンバー   | 社内メモ      |        |        |    |
| チャット 旧工程表はこち                | 55        |                   |       |    |                   |       |       |        |           |        | _      |    |
| 🖻 報告を管理する                   |           |                   |       |    |                   |       |       |        |           | Exc    | 3 報告を注 | 启加 |
| り込み: ▼報告種別                  |           |                   |       |    |                   |       |       |        |           |        |        |    |
|                             |           |                   |       |    |                   |       |       |        |           |        |        |    |
| 報告対象                        | 報告書       | í.                |       |    | 報告内容              |       |       |        |           |        |        |    |
| 酒気帯び報告用案件                   | 酒気幕<br>梶原 | 砂有無の記録<br>将義(アンドバ | ッド電気通 | 信) | 確認者名<br>梶原 将義     |       |       |        |           |        | 部署     |    |
|                             | 2022      | /05/12 10:41      |       |    | 運転者名<br>八王子 太郎    | Б     |       |        |           |        |        |    |
|                             |           |                   |       |    | 白動車登録<br>•••6     | 番号又は認 | 観りできる | 記号、番号等 |           |        |        |    |
|                             |           |                   |       |    | 確認の日付<br>2022-05- | 12    |       |        |           |        |        |    |
|                             |           |                   |       |    | 確認の時間<br>10:40    |       |       |        |           |        |        |    |
|                             |           |                   |       |    |                   |       |       |        |           |        |        |    |

| 🛱 ANDPAD 🔍 🕸               |                                                             |
|----------------------------|-------------------------------------------------------------|
| 図約前 アンドパッド電気通信 合           | 状態を変更する ▼ 契約前   変更                                          |
| 概要 マイルストーン 工程              | 社内タスク 写真 黒板 資料 報告 検査 メンバー 社内メモ                              |
| チャット 旧工程表はこちら              |                                                             |
| <ul> <li>✓ 報告する</li> </ul> | 報告 第                                                        |
|                            |                                                             |
| ◎ 瀬 報告種別を選択                | 4 画気帯び有無の記録                                                 |
| 写真                         | 写真をドラッグ&ドロップしてください<br>または「ファイルを選択する」<br>※画像ファイル以外は登録いただけません |
|                            | 運作内心写真を選択                                                   |
| 写真フォルダを選択                  | □ 递択してください。                                                 |

Copyright © 2020 Present ANDPAD Inc. This information is confidential and was prepared by ANDPAD Inc. for the use of our client. It is not to be relied on by and 3rd party. Proprietary & Confidential 無断転載・無断複製の禁止

# 02.報告の上げ方 ブラウザ編 2/2 ※現場向け

**ANDPAD** 

|                                     |                     | 16 | 2 | nus: |  |  |   |
|-------------------------------------|---------------------|----|---|------|--|--|---|
| 必須 確認者名                             | 内容を入力               |    |   |      |  |  |   |
| 必須 運転者名                             | 内容を入力               |    |   |      |  |  |   |
| 必須 自動車登録番号又は識別できる記号、 番号等            | 内容を入力               |    |   |      |  |  |   |
| 1 確認の日付                             | ● 日付を入力             |    |   |      |  |  |   |
| ▲ 確認の時間                             | 時刻を入力               |    |   |      |  |  |   |
| 必須 確認方法 ※「対面でない場合」は次<br>項目に具体的方法を記載 | アルコール検知器の使用 対面でない場合 |    |   |      |  |  |   |
| 具体约方法                               | 內容を入力               |    |   |      |  |  | 5 |
| 必須 酒気帯びの有無                          | 有 無                 |    |   |      |  |  |   |

| ANDPAD Q 参加案件を検索 |                  | 6 🔜 梶原 将義(アンドパッド… 槶 |   |
|------------------|------------------|---------------------|---|
|                  | 内容を入力            |                     |   |
| 指示事項             |                  |                     |   |
|                  |                  |                     |   |
|                  |                  |                     | 4 |
|                  | 内容を入力            |                     |   |
|                  |                  |                     |   |
| その地比較事項          |                  |                     |   |
|                  |                  |                     |   |
|                  | 6 報告する           |                     |   |
|                  | ※ 報告は送信後に削除できません |                     |   |
|                  |                  |                     |   |

⑥入力が終わったら必ず「報告する」をクリック

# 03.報告の上げ方 Android編 ※現場向け

### ANDPAD

| 11:23 🧊 🎮 🎮 🕫 🔸                                                                            | 🖆 🕩 🍥 4G 🔏 🗎 93%                              |
|--------------------------------------------------------------------------------------------|-----------------------------------------------|
| 三 アンドパッド電気                                                                                 | 通信 🔻 🛛 12 🔑                                   |
| Q. 公参加案件                                                                                   | 契約前+2 ▼ 案件種別                                  |
|                                                                                            | 作成日順 🛛 🗸                                      |
| <ul> <li>その他</li> <li>契約前</li> <li>その他</li> <li>通気帯び報告用案件</li> <li>住所が設定されていません</li> </ul> | *<br>(初設)<br>秋葉原ビル-携帯基<br>秋葉原                 |
| <ul> <li>★</li> <li>契約前)</li> <li>第該J梶原ビル・携帯基地局<br/>八王子市</li> </ul>                        | 変わ前)<br>実わ前)<br>【新設】八王子ビル・携帯基<br>住所が設定されていません |
| <                                                                                          | +                                             |

①「**酒気帯び報告用案件」**を選択

| 10:39 🏶 🖻 🗭 M 🔸 💼 🕕 ด 46              | <b>a i 9</b> 7% |
|---------------------------------------|-----------------|
| ← 報告を追加                               |                 |
| 4                                     |                 |
| 報告種別                                  | -               |
|                                       | -               |
| ◎ 写真を追加                               |                 |
| 写真フォルダ                                |                 |
| 写真トップ                                 | •               |
|                                       |                 |
| 確認者名 <b>*必須</b>                       |                 |
| <u>ууусс</u> д <u>л</u>               |                 |
| 運転者名 <b>*必須</b>                       |                 |
| タップして入力                               |                 |
|                                       |                 |
| 自動車登録番号又は識別できる記号、番号等 <mark>*必須</mark> |                 |
| タップして入力                               |                 |
|                                       |                 |
| 確認の日付*必須                              |                 |
| 日時を入力してください                           | ~               |
| THEF & STORE , N/W                    |                 |
| <                                     |                 |
|                                       |                 |

④報告種別「酒気帯び有無の記録」を選択
 ⑤当てはまるものに「チェック/入力」

| ← 酒気帯び報告用案件 概要 写真 資料 メンパ | :          |
|--------------------------|------------|
| 概要 写真 資料 メンパ             |            |
|                          | <i>т</i> — |
| *                        |            |
|                          |            |
| その他                      |            |
|                          | 編集         |
| 案件名<br><b>洒完第75報生田家姓</b> |            |
| アンドバッド電気通信               |            |
| フロー 着工日 完成日              |            |
| 契約前 ▼                    |            |
| 2<br>合詳細情報 Pマイルスト        |            |
| <                        |            |

②右下の「+」をタップ

| ★ 報告を追加       10:40       確認方法 *「対面でない場合」は次項目に具体的方法を記載       アルコール検知器の使用 |
|--------------------------------------------------------------------------|
| 10:40        確認方法 * 「対面でない場合」は次項目に具体的方法を記<br>載     アルコール検知器の使用           |
| 確認方法 * 「対面でない場合」は次項目に具体的方法を記<br>載<br>アルコール検知器の使用                         |
| 確認方法 * 「対面でない場合」は次項目に具体的方法を記載<br>アルコール検知器の使用                             |
| アルコール検知器の使用 マ                                                            |
|                                                                          |
|                                                                          |
| 具体的方法                                                                    |
| タップして入力                                                                  |
|                                                                          |
| 酒気帯びの有無 *必須                                                              |
| 有                                                                        |
|                                                                          |
| 指示事項                                                                     |
| タップして入力                                                                  |
|                                                                          |
| その他必要事項                                                                  |
| タップして入力                                                                  |
|                                                                          |
| <b>6</b> 次へ                                                              |
| <                                                                        |

⑥入力完了後**「次へ」**をタップ

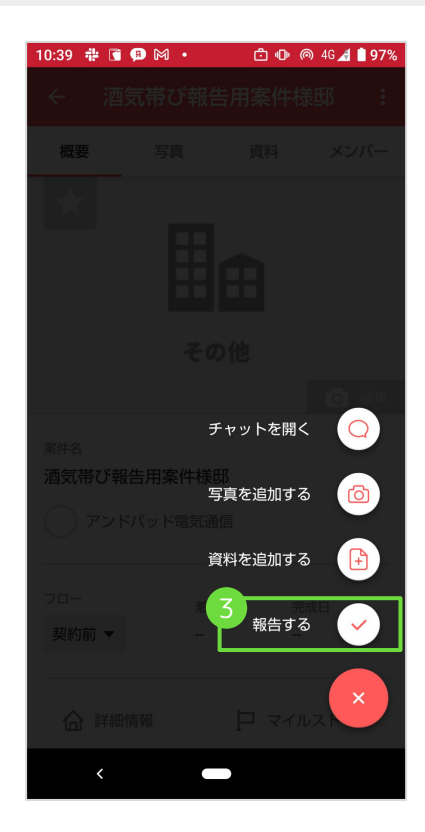

③「報告する」をタップ

| 10:41 🖶 🕅 🕅 🖷 🔹 💼 🕕 🍥 46 🔏 🗎 96% |
|----------------------------------|
| ← 報告プレビュー                        |
|                                  |
| トの内容で報告を送信します                    |
| 報告種別                             |
| 酒気帯び有無の記録                        |
| <b>梶原 将義</b><br>投稿時刻が表示されます      |
| 確認者名                             |
| 桿面 涇盖                            |
| אפר קרי זעופאן                   |
|                                  |
| 連転者名                             |
| 八土子 太郎                           |
|                                  |
| 自動車登録番号又は識別できる記号、番号等             |
| • • • 6                          |
|                                  |
| 確認の日付                            |
| 2022/05/12                       |
| 送信                               |
| 確認の時間                            |
|                                  |
|                                  |

⑦プレビュー画面で内容を確認 ⑧確認後、右下の「送信」をタップ

## 04.報告の上げ方 iOS編 ※現場向け

### ANDPAD

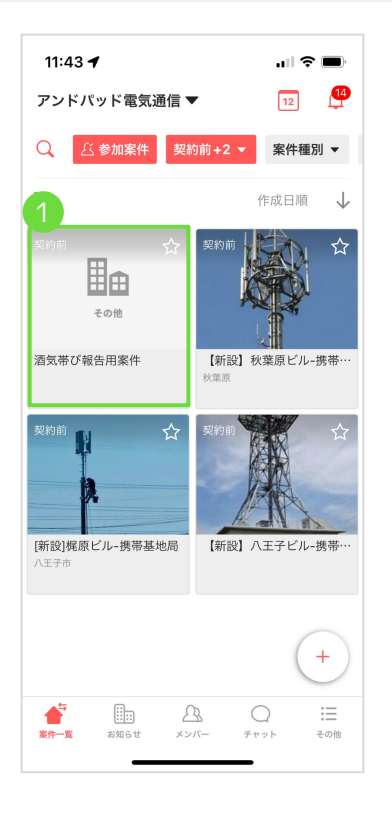

### ①「**酒気帯び報告用案件」**を選択

| × 報告を追加                                              |   |
|------------------------------------------------------|---|
| 受告種別                                                 |   |
| 5気帯び有無の記録                                            | > |
| · · · · · · · · · · · · · · · · · · ·                |   |
| 0 今県で迫加                                              |   |
| 『真フォルダ                                               |   |
| <b>昇真トップ</b>                                         | > |
|                                                      | _ |
| 認者名 *必須                                              |   |
| ¥認者名を入力してください                                        |   |
| II 标志名 * <b>以</b> 酒                                  |   |
| <b>星転者名を入力してください</b>                                 |   |
|                                                      |   |
| 1997年夏秋田与久は戦力できる記号、田与寺 2009<br>自動車登録番号又は識別できる記号、番号等… |   |
|                                                      |   |
| #認の日付 <b>*必須</b>                                     |   |
| 崔認の日付を入力してください                                       |   |
|                                                      |   |
| 1認の時間 *必須                                            |   |
| 筆認の時間を入力してください <b>次へ</b>                             | ) |
|                                                      |   |

④当てはまるものに「チェック/入力」

| 11:43 🕈                                            | al 🗢 🗖         |  |  |  |  |  |  |  |
|----------------------------------------------------|----------------|--|--|--|--|--|--|--|
| < ☆…<br>登録<br>その他                                  |                |  |  |  |  |  |  |  |
|                                                    | () 編集          |  |  |  |  |  |  |  |
| 酒気帯び報告用案件                                          |                |  |  |  |  |  |  |  |
| フロー     着工日     完成日       契約前<▼         アンドパッド電気通信 |                |  |  |  |  |  |  |  |
| ☆ 詳細情報                                             | ▶ マイルストーン      |  |  |  |  |  |  |  |
| 三 工程表                                              | 🏊 写真           |  |  |  |  |  |  |  |
| 資料                                                 | ペ メンバー         |  |  |  |  |  |  |  |
| ☶ 報告一覧                                             | ◎ 検査           |  |  |  |  |  |  |  |
|                                                    | モヤック  ・  教告を追加 |  |  |  |  |  |  |  |

### ②右下の「報告を追加」をタップ

| 11:44 <b>-</b>                               |
|----------------------------------------------|
| ★ 報告を追加                                      |
| 2022/05/12                                   |
| 確認の時間 *必須<br>10:40                           |
| 確認方法 ※「対面でない場合」は次項目に具体的方法を記載・<br>アルコール検知器の使用 |
| 具体的方法                                        |
| 具体的方法を入力する<br>                               |
| 酒気帯びの有無 *必須<br>有 →                           |
| 指示事項                                         |
| 指示事項を入力する                                    |
| その他必要事項                                      |
| その他必要事項を入力する                                 |
| 5 2~                                         |
| □ 型気帯びの有無 •必須<br>有                           |

### ⑤入力完了後**「次へ」**をタップ

| 報告を追加 <sup>報告告別</sup> 酒気帯び有無の記録                               |    |
|---------------------------------------------------------------|----|
| <sup>報告種別</sup><br>酒気帯び有無の記録                                  |    |
|                                                               | >  |
| <ul> <li>写真を追加</li> </ul>                                     |    |
| 写真フォルダ<br><b>写真トップ</b>                                        | >  |
| <b>確認者名 *必須</b><br>確認者名を入力してください                              |    |
| <i>運転</i> 者名 <b>*必須</b><br>運転者名を入力してください                      |    |
| 自動車登録番号又は識別できる記号、番号等 • <mark>必須</mark><br>自動車登録番号又は識別できる記号、番号 | 等… |
| 確認の日付 •必須<br>確認の日付を入力してください                                   |    |
| 確認の時間 • <b>必須</b><br>確認の時間を入力してください<br>次 <b>・</b>             |    |

#### ③報告種別「**酒気帯び有無の記録」** を選択

| 11:44 <b>-</b>                               |
|----------------------------------------------|
| く 報告プレビュー                                    |
| 下の内容で送信します                                   |
| <sup>報告種別</sup><br>酒気帯び有無の記録                 |
| 保原 将義<br>投稿時刻が表示されます                         |
| <sup>確認者名</sup><br>梶原 将義                     |
| 運転著名<br>八王子 太郎                               |
| 自動車登録番号又は識別できる記号、番号等<br>・・・6                 |
| 確認の日付<br>2022/05/12                          |
| 確認の時間<br>10:40                               |
| 確認方法 ※「対面でない場合」はステレーに具体的方法を記載<br>アルコール検知器の使用 |
| 9619913/1702                                 |

⑥プレビュー画面で内容を確認 ⑦確認後、右下の「送信」をタップ

## 05.報告の確認方法 ※管理者向け

### **ANDPAD**

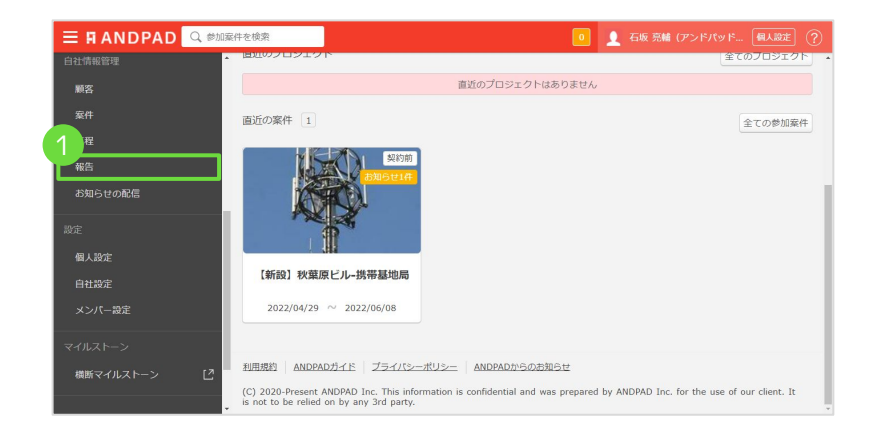

### ■自社設定より「報告」を確認

①トップ画面から自社情報管理の「報告」を クリック

| 三 FI ANDPAD 🔍 参加案 | 件を検索      |            |                           |          | 0          |    |            |     |
|-------------------|-----------|------------|---------------------------|----------|------------|----|------------|-----|
| プロジェクト 🗙          | 自社價報管理    |            |                           |          |            |    |            | Î   |
| プロジェクト一覧          | 顧客 案件     | 工程 案件ごと    | 工程 担当者ごと                  | 工程 会社ご   | そ報告        |    |            |     |
| 進行中案件             | ✔ 報告一覧    |            |                           |          |            | Ex | celii力) 報信 | 目作成 |
| 【新設】秋葉原ビル-携帯基     | 約 1 ▼ 酒気帯 | び有無の記録     | R#                        | 報告内容     |            |    |            |     |
| 参加案件一覧            | 報告メンバーで絞り | ∆さ ▼ 報告メンバ |                           | •        | メンバーラベ     | JL |            | - 1 |
| お気に入り案件一覧         | 期間で絞り込む:  | 戦金日 ~      | 終7日 3                     | 3        |            |    |            |     |
| y-n 4             | 検索する      |            |                           |          |            |    |            |     |
| 報告・日報             |           |            |                           |          |            |    |            |     |
| チャット              | 報告対象      | 報任         | 者                         |          | 報告内容       |    |            |     |
| 社内タスク管理           | 酒気帯び報告用案( | 牛 酒分<br>埋居 | (帯び有無の記録)<br>「 返義 (アンドパット | ド東気通信)   | 確認者名 握原 認義 |    | 詳細         |     |
| カレンダー             |           | 202        | 2/05/12 10:41             | HEAU2187 | 運転者名       |    |            |     |
| 自社情報管理            |           |            |                           |          | 八王子 太郎     |    |            |     |

### ■報告一覧から絞り込み ①絞り込み欄より報告種別 「酒気帯び報告用案件」を選択 ※②報告メンバーで絞り込みも可能

※③期間で絞り込みも可能

④ 「検索する」をクリック

①絞り込みして検索した結果を確認

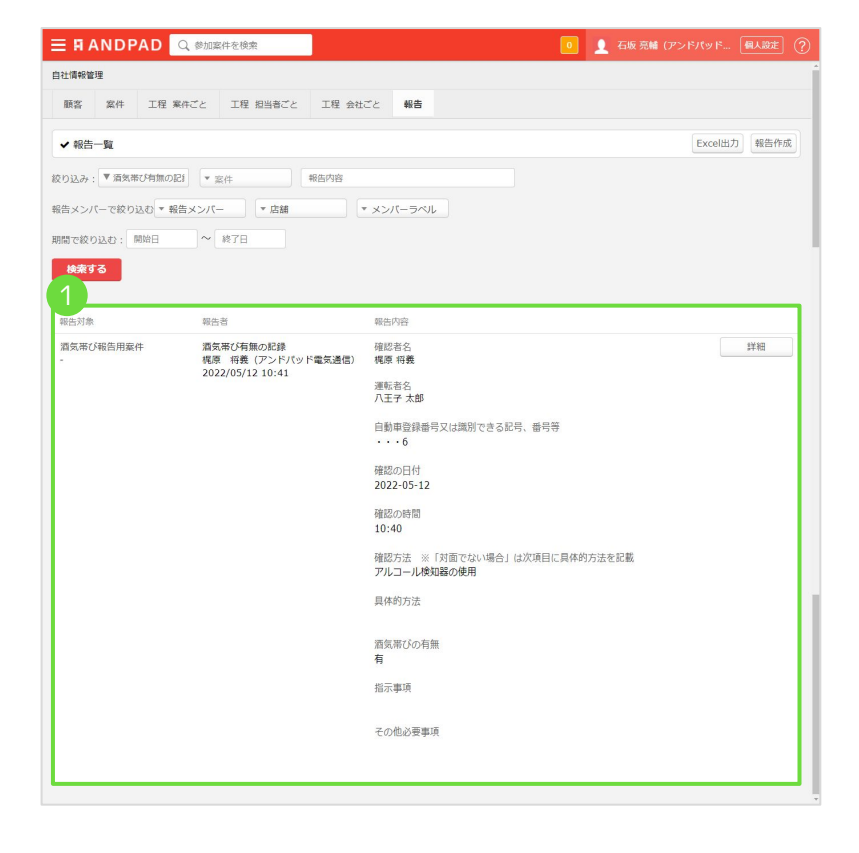

## ■検索した報告結果を確認

Confidential 無断転載・無断複製の禁止

報告結果はExcel出力することが可能です。

| 🗏 🖪 ANDPAD       | Q、参加案件を検索                                           | ■ _ 石坂 亮輔 (アンドパッド 個人設定 (?                                                                                                    |
|------------------|-----------------------------------------------------|----------------------------------------------------------------------------------------------------|
| 自社情報管理           |                                                     |                                                                                                    |
| 顧客 案件 工程 3       | 戦件ごと 工程 担当者ごと 工程 会社                                 | ごと 報告                                                                                                    |
| ✔ 報告一覧           |                                                     | 1 Excel出力 報告作成                                                                                                    |
| 絞り込み: ▼ 酒気帯び有無の! | R1 × 案件 報告內容                                        |                                                                                                    |
| 報告メンバーで絞り込む 💌 幹  | (* 店舗) *                                            | メンバーラベル                                                                                                    |
| 期間で絞り込む: 開始日     | ~ 終了日                                               |                                                                                                    |
| 検索する             |                                                     |                                                                                                    |
|                  |                                                     |                                                                                                    |
| 報告対象             | 報告者                                                 | 報告內容                                                                                                    |
| 酒気帯び報告用案件<br>-   | 酒気帯び有無の記録<br>梶原 将義 (アンドパッド電気通信)<br>2022/05/12 10:41 | 確認者名 詳細<br>概象 何 <b>贵</b>                                                                                                    |
|                  |                                                     | 運転者名<br>八王子 太郎                                                                                                    |
|                  |                                                     | als all and the set of the constant of the test of the test of test of tes |

### ■報告結果をExcel出力してダウンロード

①絞り込みを実施後に「Excel出力」をクリック →PCのダウンロードフォルダに保存されます。

| アイル        | <u>ホーム</u> 挿入 | ページレイアウ           | ト 数式 データ                | 校開表示開                           | 頃 ヘルプ                                                  |                  |                |              |                  |                   | - 10kc | ·13 共有 |
|------------|---------------|-------------------|-------------------------|---------------------------------|--------------------------------------------------------|------------------|----------------|--------------|------------------|-------------------|--------|--------|
| 9 -<br>C - | - 10 URICER   | Yu Gothic         | - 1<br>l - 🗄 - 🖄 -      | 2 - A* A* 3<br><u>A</u> - Z - 3 | = <b>=  ≥  ≥</b> =  =  =  =  =  =  =  =  =  =  =  =  = | 24 ##<br>= ~ ~ 9 | •<br>• • ** ** | 条件付き テーブルとして | 世はの<br>2040 × 日本 | · Σ· Δ<br>· Ξ· Ξ· |        |        |
| 元に厚る       | クルプポード F      |                   | フォント                    | 5                               | 62.00                                                  | 5                | \$248 E        | 2911         | 1716             |                   | 分析     |        |
|            | 001 to 100    | -<br>Ru Tay +1    | no contractive          |                                 | mellandura                                             | -                |                |              |                  |                   |        |        |
| EØ /       | 707037686 90  | 1770 716 <b>H</b> | 3 21 21 21 21 PRODUCE - | E CHANNE Ze                     | TTO MACHINA                                            |                  |                |              |                  |                   |        |        |
| A1         | ▼ 1 × <       | / <i>f</i> x 菜件   | + (引合) 名                |                                 |                                                        |                  |                |              |                  |                   |        |        |
|            | A             | В                 | С                       | D                               | E                                                      | F                | G              | н            | 1                | J                 | К      |        |
|            | (引合) 名为       | 象工程               | 氏名                      | 報告種別                            | 確認者名                                                   | 運転者名             | 自動車登録          | 番号 確認の日付     | 確認の時間            | 確認方法 ※            | 「具体的方法 | 酒気     |
| <u> </u>   | 、帯び報告用案       | 件                 | 梶原 将羲                   | 酒気帯び有角                          | 無の 梶原 将義                                               | 八王子 太郎           | · · · 6        | 2022-05-12   | 10:40            | アルコール検知           | 1      | 有      |
| 3          |               |                   |                         |                                 |                                                        |                  |                |              |                  |                   |        |        |
| 4          |               |                   |                         |                                 |                                                        |                  |                |              |                  |                   |        |        |
| 5          |               |                   |                         |                                 |                                                        |                  |                |              |                  |                   |        |        |
| 6          |               |                   |                         |                                 |                                                        |                  |                |              |                  |                   |        |        |
| 7          |               |                   |                         |                                 |                                                        |                  |                |              |                  |                   |        |        |
| 8          |               |                   |                         |                                 |                                                        |                  |                |              |                  |                   |        |        |
| 9          |               |                   |                         |                                 |                                                        |                  |                |              |                  |                   |        |        |
| LO         |               |                   |                         |                                 |                                                        |                  |                |              |                  |                   |        |        |
| .1         |               |                   |                         |                                 |                                                        |                  |                |              |                  |                   |        |        |
| 12         |               |                   |                         |                                 |                                                        |                  |                |              |                  |                   |        |        |
| 13         |               |                   |                         |                                 |                                                        |                  |                |              |                  |                   |        |        |
| 14         |               |                   |                         |                                 |                                                        |                  |                |              |                  |                   |        |        |

#### ■Excelで報告結果を確認

①出力されたExcelデータを開くと報告が1行 ごとに表示されます。

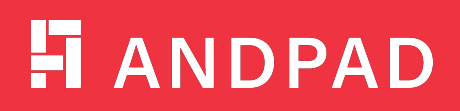